# **BEM Guide for Enduro Events**

## **Document version: 1**

This document is a user guide to running Enduro events with the BEM race program.

This guide has been produced with the following references:

- UCI Cycling Regulations Part 4, Mountain Bike, version on 01.01.2022
- BEM version 11.22.1.
- BEM Toolbox 3.22.4

## Event Configuration for Pump Track Events

Basic event setup rules for Enduro events in BEM are:

- The event must be created on a minimum event template version of 48, i.e. created using Toolbox 3.21.12 or later. Recommended to use Toolbox 3.22.4 or later.
- All categories in the event must be configured as Enduro. A mix of Enduro and BMX or Enduro and Pump Track for example is not permitted.
- The Enduro event can be configured for 1 to 15 timed stages.

#### Typical Event Level setup in the Toolbox.

Notes:

- Event Mode set to MTB Enduro (Gravity Enduro).
- Number of Timed Stages = 6 in this example.

| Event Name                                                                                                    | Event Location                                                                                    |                                              | OK                                                        |
|----------------------------------------------------------------------------------------------------|---------------------------------------------------------------------------------------------------|----------------------------------------------|-----------------------------------------------------------|
| Example Enduro Event                                                                                                    |                                                                                                   |                                              |                                                           |
| Event Sponsor                                                                                                    | Event or Sponsor o                                                                                | elated website to annear on report           |                                                           |
|                                                                                                    | Actual web page link. E.g. www.something.com                                                      | Link Text. E.g. Actual link or               | Click here for web page                                   |
| Date for Licence Expiry Check                                                                                                    |                                                                                                   |                                              |                                                           |
| 30 • Oct • 2021 •                                                                                                    | AusCycling Class of Event & Location                                                              | UCI Competition Code                         | For UCI Ranking Events, enter the UC                      |
| Date for Age Determination                                                                                                    | No sanctioning checking to be applied to the event.                                               | Print Daner Size                             | assigned Competition Code                                 |
| 31 • Dec • 2021 •                                                                                                    |                                                                                                   | A4 (210 mm x 297 mm)                         | •                                                         |
| Motos before Final Number of 1                                                                                                    | Starting Lanes                                                                                    | Valid Licence Types                          |                                                           |
| inimum Riders for B (Consolation) Final<br>Minimum in class for B (consolation<br>EXPTCONS and EXPTCONS-For c                                        | 1) final for Class_Code of                                                                        | O,S,E,A,IR Licence ty<br>E.g., O,S           | pes separated by comma(s)<br>Leave blank for no checking. |
|                                                                                                    | Class Code INV and INV-F                                                                          |                                              | Event Mode                                                |
| Minimum Riders for Invitation Finals           9         Minimum in class for B,C etc (Invitation Final(s) for Class_Code of INV and I               | tion) C Final Numb<br>NV-F 10 Final 99                                                            | ber of Finals<br>Maximum Number of<br>Finals | X / Pump Track / 4x<br>B Enduro (Gravity Enduro)          |
| Minimum Riders for One Gate Final<br>Minimum in dass for Final for Class<br>with a single gate (heat), E.g. UC<br>Enter 3 to number of starting lane | s Codes allowing for a Final<br>LF, EXPT-F,                                                       |                                              |                                                           |
| Number of Timed Stages                                                                                                    | inimum Riders for Time Trial Super Final<br>Minimum in class for Time Trial Super Final for UCI * | -SF" Class_Codes.                            |                                                           |

### Class Level setup in the Toolbox.

#### Note: all classes/categories must have a Class Code of MTB-ENDURO

| Neview Classes                                                                     |                                                    |                                                                                                    |                                                                                                    |                                                                                                    | ^                                                  |
|------------------------------------------------------------------------------------|----------------------------------------------------|----------------------------------------------------------------------------------------------------|----------------------------------------------------------------------------------------------------|----------------------------------------------------------------------------------------------------|----------------------------------------------------|
| Delete Selected                                                                    | Classes Configure Selecte                          | ed Classes Add a New Cl                                                                                   | Move Class                                                                                              | s Down                                                                                                    | Exit                                               |
| CLASS NO Class Text<br>62 Women Din<br>64 Men Bite<br>14 Women Din<br>15 Men Under | Class Shord Race O<br>e WE<br>45 92 U123<br>23 W23 | 1 Final Ord Minim Entry Class Code<br>5 MTB ENDURGO<br>13 MTB ENDURGO<br>13 MTB ENDURGO<br>13 MTB ENDURGO | Score Code Finals Code Class<br>DNS=OUT NUL<br>DNS=OUT NUL<br>DNS=OUT NUL<br>DNS=OUT NUL<br>DNS=OUT NUL | <u>Soonsor</u> <u>Type</u> <u>Fee1</u> <u>1</u> 75.00<br><u>1</u> 75.00<br><u>1</u> 60.00<br><u>1</u> 60.00 | Code1 Fee2<br>N 0.00<br>N 0.00<br>N 0.00<br>N 0.00 |
|                                                                                    |                                                    |                                                                                                    |                                                                                                    |                                                                                                    | •                                                  |

## **Entries and Drawing Timed Stages**

- Entries are added in the usual manner, i.e. imported from an on-line entry system or entered manually.
- Check for minimum numbers in each category and merge any under-subscribed categories as required.
- Set the race order for both Moto Order and Final Order.
- Draw the Timed Stages for one or all classes. E.g.

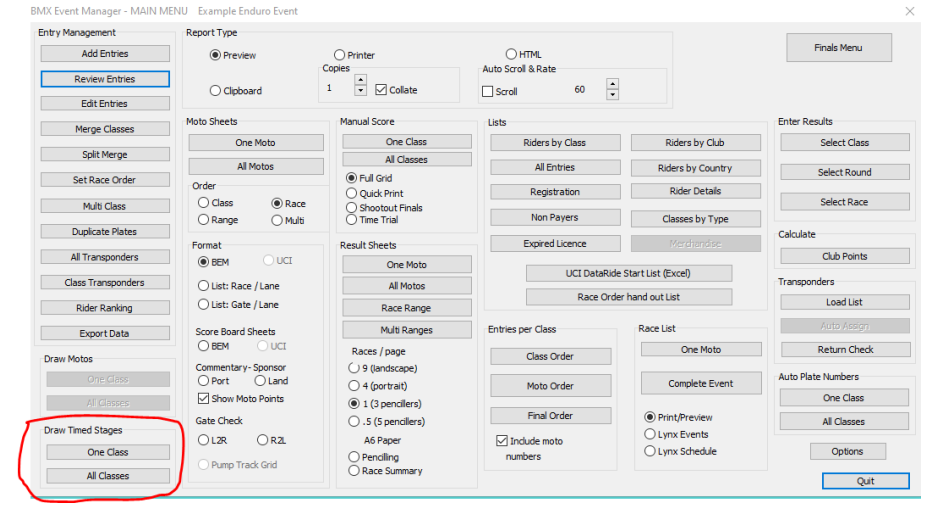

• For each category there is a choice of how the starting order is managed. I.e.

| Format Report                                         | ×            |
|-------------------------------------------------------|--------------|
| Women Elite<br>Selection for Timed Run starting order | OK<br>Cancel |
| Sort by:                                              |              |
| <ul> <li>Highest ranked starts last</li> </ul>        |              |
| ◯ Highest ranked starts first                         |              |
| $\bigcirc$ Race number, low to high                   |              |
|                                                       |              |

• "Moto sheet" reports are in BEM's Time Trial Start List format.

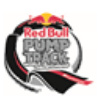

moto-sheets.com

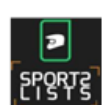

### cLAss: Men Elite (16 riders)

| Ref | PLATE | NAME              | COUNTRY |  |
|-----|-------|-------------------|---------|--|
| 1   | CN    | Caelan N EALE     | AUS     |  |
| 2   | TZ    | Timothy ZIMMERMAN | AUS     |  |
| 3   | AH    | Hamish ABBIE      | AUS     |  |
| 4   | cw    | Charlie WESTON    | AUS     |  |
| 5   | JC    | Jacob CLEGG       | ?       |  |
| 6   | JB    | James BEUTEL      | AUS     |  |
| 7   | DL    | Darcy LEE         | AUS     |  |
| 8   | MS    | Matthew SCHRAMM   | AUS     |  |
| 9   | BVL   | Bailey VAN LIEROP | AUS     |  |
| 10  | MF    | Max FORMBY        | AUS     |  |
| 11  | AR    | Angus ROWE        | AUS     |  |
| 12  | SC    | Sheldon C OSFOR D | AUS     |  |
| 13  | JT    | Jaiden TREGLOAN   | AUS     |  |
| 14  | DP    | Damien PRINCE     | AUS     |  |
| 15  | EF    | Ethan FORNER      | AUS     |  |
| 16  | DM    | Degan MYER        | AUS     |  |
|     |       |                   |         |  |
|     |       |                   |         |  |
|     |       |                   |         |  |
|     |       |                   |         |  |
|     |       |                   |         |  |
|     |       |                   |         |  |
|     |       |                   |         |  |
|     |       |                   |         |  |
|     |       |                   |         |  |
|     |       |                   |         |  |
|     |       |                   |         |  |
|     |       |                   |         |  |
|     |       |                   |         |  |
|     |       |                   |         |  |
|     |       |                   |         |  |
|     |       |                   |         |  |

MOTO-SHEETS.COM

Timed Stage Start List

31/Oct/2021 06:27:58 Page 2

## Timing Configuration with BEM

With Enduro events in BEM, there is flexibility for the variety of start methods and section lengths encountered for a typical enduro event.

E.g. you can use a mixture of Gate Start for selected stages and loop start for other stages.

To manage this, the start method, passing file type, loop names and timer settings must be set and saved explicitly for each timed stage.

In the following screenshot of the Transponder and Lap Time Settings screen from the 6 stage example event, note:

- In the Enduro Settings group you select the stage to be configured (or modified) and then click the Save Settings button.
- Settings have been saved for Stage 1 and Stage 2 only indicated by the green backgrounds.
- Settings for Stages 3 6 are yet to be saved indicated by the red backgrounds.

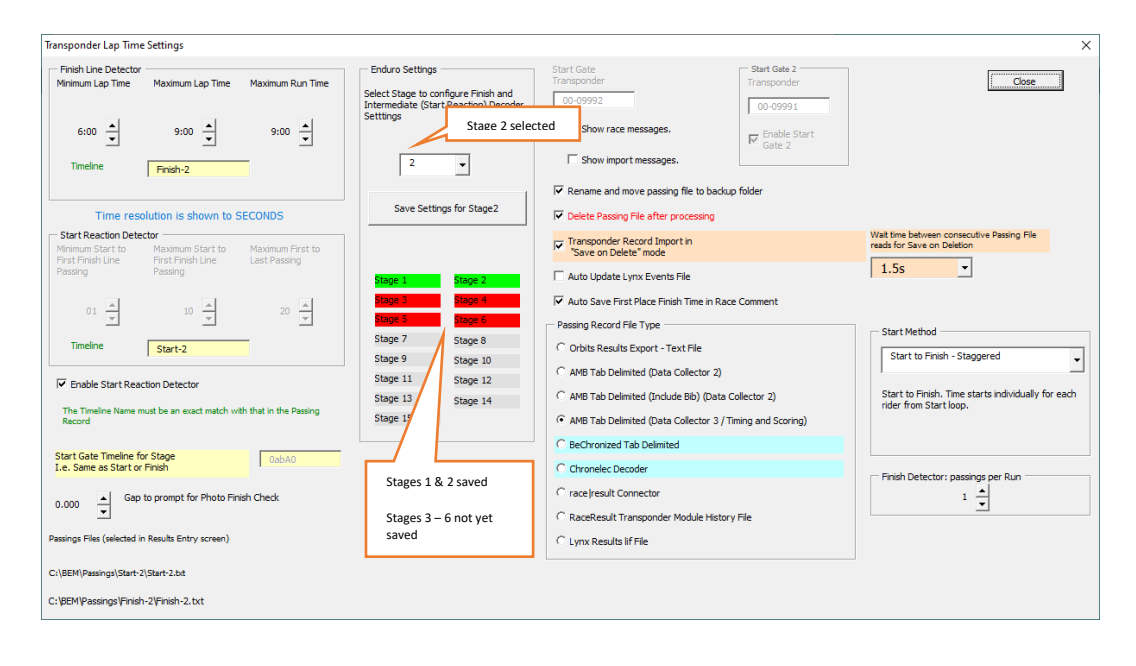

Passing file selection is made in the Results Entry screen with the difference for Enduro being that passing file shown (and saved) is unique to the stage.

Therefore passing file selection needs to be made explicitly for each timed stage when that particular stage is selected in results entry. E.g.

| iter Kesuit                      | s: Example Enduro Event          |                           |                 |                 |                 |                         |                                                                    |
|----------------------------------|----------------------------------|---------------------------|-----------------|-----------------|-----------------|-------------------------|--------------------------------------------------------------------|
| Event                            | TS1-1                            |                           |                 |                 |                 |                         | Exit                                                               |
| lass                             | Women Elite                      | Stage                     | Stage 1         | Heat            | 1               |                         | Accept without check                                               |
| NAME                             |                                  | PLATE                     | PLACE POIN      | LAP<br>TIS TIME | TOTAL<br>POINTS | SPLIT PENA<br>TIME MM:S | ALTY<br>SS Accept                                                  |
|                                  | Sophia ASMUS                     | 3                         | - ~ 0           | 0.000           | 0               | 0.000 0:0               | 0 Read Back                                                        |
|                                  |                                  |                           |                 |                 |                 |                         | Clear<br>Race                                                      |
|                                  |                                  |                           |                 |                 |                 |                         | Next                                                               |
|                                  |                                  |                           |                 |                 |                 |                         | Class                                                              |
|                                  |                                  |                           |                 |                 |                 |                         | Race                                                               |
|                                  |                                  |                           |                 |                 |                 |                         | Next on Accept                                                     |
| Race Comm                        | nent                             |                           |                 |                 |                 |                         | Set Place by Time                                                  |
|                                  |                                  |                           |                 |                 |                 |                         | Stopwatch Pop up                                                   |
| Transponde                       | er and Camera Control            |                           |                 |                 | Auto Acc        | ent                     | Auto Read Back                                                     |
| Single I                         | Import Import Now                | Settings                  | Review Passings | Lap Time        | Auto DNS        | DNF                     | Auto Process Stage                                                 |
|                                  |                                  |                           |                 |                 | 🗹 Auto Imp      | ort 🗹 1                 | 15 min Finish to Score Check                                       |
|                                  |                                  |                           | -               |                 | 🗹 Auto Run      | Round                   | Arita Luov LTE an Account                                          |
| Select Au                        | ngs File 1 C:\BEM\Passings\S     | es<br>Start-1\Start-1.txt |                 |                 |                 | De                      | o not select Write Lynx if you don't know<br>hat this option does! |
| Passir                           | C:\BEM\Passings\E                | inish-1\Finish-1.txt      |                 |                 |                 |                         | Riders Sorted by                                                   |
| Passir                           | ngs File 2 Chipter ny dooringo y |                           |                 |                 |                 |                         | Plate                                                              |
| Passir<br>Passir<br>Auto Print F | Report Selection                 |                           |                 |                 |                 |                         | O Plate                                                            |

### Stage 2

| Enter Result                                     | s: Example Enduro Event                                                                                                  |                                                   |                       |             |                                       |                                      |                                                         | ×                                                                                                    |
|--------------------------------------------------|----------------------------------------------------------------------------------------------------|---------------------------------------------------|-----------------------|-------------|---------------------------------------|--------------------------------------|---------------------------------------------------------|----------------------------------------------------------------------------------------------------|
| Event<br>Class                                   | TS2-1<br>Women Elite                                                                                                    | Stage                                             | Stage2                | Heat        | 1                                     |                                      |                                                         | Exit Accept without check                                                                                                    |
| NAME                                             | Sophia ASMUS                                                                                                    | PLATE<br>3                                        | PLACE POINTS          | LAP<br>TIME | TOTAL<br>POINTS<br>0                  | SPLIT<br>TIME<br>0.000               | PENALTY<br>MM:SS<br>0:00                                | Accept<br>Read Back                                                                                                    |
|                                                  |                                                                                                    |                                                   |                       |             |                                       |                                      |                                                         | Race Next Previous Class Race                                                                                                    |
| Race Com                                         | rent<br>er and Camera Control                                                                                            |                                                   |                       |             |                                       |                                      |                                                         | Next on Accept Anticipate DNS Set Place by Time Stopwatch Pop up Auto Read Back                                                   |
| Single 1<br>Select Au<br>Passii<br>Passii        | Import Import Now to Import Transponder Passings Files ngs File 1 C: (BEM)Passings (Sta nas File 2 C: (BEM)Passings (Fin | Settings<br>rt-2\Start-2.txt<br>sh-2\Finish-2.txt | Review Passings       | Lap Time    | Auto A<br>Auto D<br>Auto In<br>Auto R | ccept<br>NS DNF<br>nport<br>un Round | ✓ 15 min Fir<br>Write Lyn<br>Do not sele<br>what this o | Auto Process Stage<br>lish to Score Check<br>x LIF on Accept<br>ct White Lynx if you don't know<br>plan does!<br>Miders Sorted by |
| Auto Printi<br>Auto Printi<br>Auto H<br>Results, | Report Selection<br>TML + JSON<br>Each Race                                                                              | ach Race                                          | 0 Results, Each Class | ▲ 1 Run C   | off •                                 | 0 Cla                                | ss Next Stage                                           | Plate     Moto Points     Name                                                                                                    |

## **Results Entry for Enduro**

For Enduro results entry, riders are presented as for a BEM Time Trial with one rider per heat in each stage.

Times are entered with the usual Lap Time button and can be amended manually if required.

Provision is made to add a time penalty per rider per Stage if required with penalty times shown on the results entry screen.

| lass Wonen Bile Stage Stage2 Heat 1  NAME PLATE PLACE POINTS TIME POINTS TIME Sopha ASMUS 3 ● 0 0.000 0 0.000 Read Back Clear Race Race Race Race Race Race Race Race                                                                                                    | vent                                                | TS2-1                                                                                                    |                                                           |                 |                   |                                              |                                         |                  | Exit                                                                                                    |
|----------------------------------------------------------------------------------------------------|-----------------------------------------------------|----------------------------------------------------------------------------------------------------|-----------------------------------------------------------|-----------------|-------------------|----------------------------------------------|-----------------------------------------|------------------|----------------------------------------------------------------------------------------------------|
| NAME PLATE PLACE POINTS TIME POINTS TIME P  | lass                                                | Women Elite                                                                                                    | Stage                                                     | Stage2          | Hea               | it 1                                         |                                         | $\sim$           | Accept without check                                                                                                    |
| Sophia ASMUS 3 0 0 0 0 0 0 0 0 0 0 0 0 0 0 0 0 0 0                                                                                                    | NAME                                                |                                                                                                    | PLATE                                                     | PLACE PC        | LAP<br>DINTS TIME | TOTAL<br>POINTS                              | SPLIT<br>TIME                           | PENALTY<br>MM:SS | Accept                                                                                                    |
| ace Comment  Accord  Accord  A  |                                                     | Sophia ASMUS                                                                                                    | 3                                                         | • •             | 0 0.000           | 0                                            | 0.000                                   | 0:00             | Read Back                                                                                                    |
| Rec       Next         Previous       Case         Race Comment       Case         Intervious       Case         Race Comment       Anto Accept         Anto Accept       Anto Accept         Stopwatch Prop up       Auto Accept         Stopwatch Prop up       Auto Accept         Auto DND DMF       Auto Race PT Time         Stopwatch Prop up       Auto DND DMF         Select Auto Import Transponder Passings Files       Import Now         Passings File 1       Crit@PMPassingStart-2(Start-2.txt)         Passings File 2       Crit@PMPassingStart-2(Start-2.txt)         Passings File 2       Crit@PMPassingStart-2(Start-2.txt)         Passings File 2       Crit@PMPassingStart-2(Start-2.txt)         Passings File 2       Crit@PMPassingStart-2(Start-2.txt)         Passings File 2       Crit@PMPassingStart-2(Start-2.txt)         Passings File 2       Crit@PMPassingStart-2(Start-2.txt)         Passings File 2       Crit@PMPassingStart-2(Start-2.txt)         Passings File 2       Crit@PMPassingStart-2(Start-2.txt)         Passings File 2       Crit@PMPassingStart-2(Start-2.txt)         Passings File 2       Crit@PMPassingStart-2(Start-2.txt)         Passings File 2       Crit@PMPassingStart-2(Start-2.txt)                                                                                                    |                                                     |                                                                                                    |                                                           |                 |                   |                                              |                                         | $\smile$         | Clear                                                                                                    |
| Auto Accept Auto Sore Orek                                                                                                    |                                                     |                                                                                                    |                                                           |                 |                   |                                              |                                         |                  | Race                                                                                                    |
| Auto Broot Transponder Passings Files Passings File 2 CVERMPassings Files Passings File 2 CVERMPassings File 2 CVERMPassings File 2 CVERMPass  |                                                     |                                                                                                    |                                                           |                 |                   |                                              |                                         |                  | Provinue                                                                                                    |
| ace Connent  ace Connent  ace Connent  ace Connent  ace Connent  Antipage Import  annoor Now  Settrags Review Passings Lap Time  Auto Accept  Auto Accept  Auto A  |                                                     |                                                                                                    |                                                           |                 |                   |                                              |                                         |                  | Class                                                                                                    |
| ace Comment  ace Comment ace Comment ace Comment ace Comment ace Comment ace Comment ace Comment ace Comment ace Comment ace Comment ac  |                                                     |                                                                                                    |                                                           |                 |                   |                                              |                                         |                  |                                                                                                    |
| Auto Import     Auto Import     Inor Fine Score Check     Auto Run Round     Auto Run Round     Auto Ru       |                                                     |                                                                                                    |                                                           |                 |                   |                                              |                                         |                  | Race                                                                                                    |
| Selct Alu Inport Transported Passings Files CVBMPassings/Start-2(Start-2.bit Unite Linx) Experimental Start-2(Start-2.bit Unite Linx) Experimental Start-2(S  | Race Com<br>Transpont                               | iment<br>der and Camera Control<br>Import Import Now                                                                                     | Settings                                                  | Review Passings | Lap Time          | Auto J                                       | Accept                                  |                  | Race       Next on Accept       Anticipate DNS       Set Place by Time       Stopwatch Pop up       Auto Read Back       Auto Process Stage                                                                                                    |
| Passings File 1 C19bth (Passings File 1 C19bth (Passings File 1 C19bth (Passings File 2 C18bth (Passings File 2 C18bth (Passin  | Race Com<br>Transpont                               | iment<br>der and Camera Control<br>Import Import Now                                                                                     | Settings                                                  | Review Passings | Lap Time          | Auto J<br>Auto I<br>Auto I                   | Accept<br>NS DNF<br>mport               | ☑ 15 min F       | Race Next on Accept Articipate DNS Set Place by Time Stopweth Pop up Auto Read Back Auto Process Stage mish to Score Check                                                                                                    |
| Passings File 2 C/BEM/Passings/Finish-2/Finish-2.bt Riders Sorted by<br>@ Plate<br>Auto Print Report Selection                                                                                                    | Race Com<br>Transpont<br>Single<br>Select A         | errent<br>der and Camera Control<br>Emport Import Now<br>uto Import Transponder Passings File:                                           | Settings                                                  | Review Passings | Lap Time          | V Auto /<br>V Auto I<br>V Auto I<br>V Auto J | Accept<br>INS DNF<br>mport<br>tun Round | ☑ 15 min F       | Race  Race   |
| Auto Print Report Selection                                                                                                    | Race Com<br>Transpont<br>Single<br>Select A<br>Pass | Import Import Now Uto Import Transponder Passings File sings File 1 C18EPH/Passings Sta                                                  | Settings<br>s<br>art-2\Start-2.txt                        | Review Passings | Lap Time          | V Auto /<br>V Auto I<br>V Auto I<br>V Auto F | kccept<br>NS DNF<br>mport<br>tun Round  | V 15 min F       | Race  Race R |
| China and a second second secon | Race Com<br>Transpon<br>Single<br>Select A<br>Pass  | ament<br>Import Import Now<br>uto Import Transponder Passings File<br>angs File 1 C-19EM/Passings Fil<br>angs File 2 C-19EM/Passings Fir | Settings<br>s<br>art-2\Start-2.txt<br>sish-2\Finish-2.txt | Review Passings | Lap Time          | V Auto /<br>V Auto I<br>V Auto I<br>V Auto I | kccept<br>NS DNF<br>mport<br>tun Round  | U 15 min F       | Race  Rect on Accept  Anticipate DNS  Set Place by Time  Set Place by Time Auto Read Back  Auto Read Back  Auto Read Back  Auto Read Back  Rect Strate Day  Rect Strate Day  Rec |

To enter a penalty time, click on the penalty time box which will open the following dialog where the penalty time and a short description of the penalty is entered.

| Enter Resul      | ts: Example Enduro Event              |                   |                                      |             |                 |               |                  | ×                    |
|------------------|---------------------------------------|-------------------|--------------------------------------|-------------|-----------------|---------------|------------------|----------------------|
| Event            | TS2-1                                 |                   |                                      |             |                 |               |                  | Exit                 |
| Class            | Women Elite                           | Stage             | Stage2                               | Heat        | 1               |               |                  | Accept without check |
| NAME             |                                       | PLATE             | PLACE POINTS                         | LAP<br>TIME | TOTAL<br>POINTS | SPLIT<br>TIME | PENALTY<br>MM:SS | Accept               |
|                  | Sophia ASMUS                          | 3                 | - ~ 0                                | 0.000       | 0               | 0.000         | 0:00             | Read Back            |
|                  |                                       | Pen               | lty Time                             |             |                 | ×             |                  | Clear                |
|                  |                                       | Pene              | ity nine                             |             |                 | Â             |                  | Next                 |
|                  |                                       | E                 | nter penalty time for<br>ophia ASMUS |             | ОК              |               |                  | Previous             |
|                  |                                       |                   | ato: "Accept" required               | in Results  | Cancel          |               |                  | Class                |
|                  |                                       | E                 | ntry to save the penalty             | time and    |                 | _             |                  | Race                 |
|                  |                                       |                   | 300                                  |             |                 |               |                  | Next on Accept       |
| Race Com         | ment                                  |                   | Minutes Seconds                      | ;           |                 |               |                  | Anticipate DNS       |
|                  |                                       |                   | 0 . 20                               |             |                 |               |                  | Set Place by Time    |
|                  |                                       |                   | 0:30                                 |             |                 |               |                  | Stopwatch Pop up     |
| Transpond        | ler and Camera Control                |                   | ▲ ▲                                  |             |                 |               |                  | Auto Read Back       |
| Single           | Import Import Now                     | Settings          | • •                                  |             |                 | NF            |                  | Auto Process Stage   |
|                  |                                       |                   |                                      |             |                 |               | 🗹 15 min Fi      | nish to Score Check  |
|                  |                                       | E                 | nter the reason for the              | penalty     |                 | pund          |                  |                      |
| Select Au        | Ito Import Transponder Passings Files |                   | Cut Track                            |             |                 |               | Do pot col       | nx LIF on Accept     |
| Pass             | ings File 1 C: \BEM\Passings\Star     | rt-2\start-2.     |                                      |             |                 |               | what this        | option does!         |
| Passi            | ngs File 2 C: \BEM\Passings\Fini      | sh-2\Finish-2.txt |                                      |             |                 |               |                  | Riders Sorted by     |
| Auto Print       | Penort Selection                      |                   |                                      |             |                 |               |                  | Plate                |
| Auto Print       | Report Selection                      |                   |                                      |             |                 |               |                  | O Moto Points        |
| Auto<br>Results, | Each Race                             | ach Race          | 0 Results, Each Class                | 1 Run       | Off +           | 0 Class       | Next Stage       | () Name              |
|                  |                                       |                   |                                      |             |                 |               |                  |                      |